**YB68** 

无线 AP

设置说明手册

#### 版权声明

copyright © 2024 Shenzhen Yunbo Communication Co., LTD 保留对本文档及本声明的一切权利。

未得到云波通信的书面许可,任何单位和个人不得以任何方式或形式对本文档的部分内容 或全部进行复制、摘录、备份、修改、传播、翻译成其他语言、将其全部或部分用于商业 用途。

### **iPwave**

以上均为云波通信的商标。

本文档提及的其他所有商标或注册商标,由各自的所有人拥有。

#### 免责声明

您所购买的产品、服务或特性等应受商业合同和条款的约束,本文档中描述的全部或部分 产品、服务或特性可能不在您的购买或使用范围之内。除非合同另有约定,云波通信对本 文档内容不做任何明示或默示的声明或保证。

由于产品版本升级或其他原因,本文档内容会不定期进行更新。云波通信保留在没有任何 通知或者提示的情况下对文档内容进行修改的权利。

本手册仅作为使用指导。云波通信在编写本手册时已尽力保证其内容准确可靠,但并不确保手册内容完全没有错误或遗漏,本手册中的所有信息也不构成任何明示或暗示的担保。

### 前 言

感谢您选择我们的产品!阅读此说明书有益于配置、管理和维护本产品,祝您使用愉快!

#### 读者对象

本书适合下列人员阅读

- 网络工程师
- 技术推广人员
- 网络管理员

#### 技术支持

- 云波通信官方网站: https://www.ipwave.com.cn/
- 技术服务热线: 177-2476-2529
- 云波通信技术支持与反馈信箱: ipwave@ipwave.com.cn

#### 本书约定

- 本手册部分举例的显示信息中可能含有其它产品系列的内容(如产品型号、描述等),具体显示信息请以实际使用的设备信息为准。
- 本手册所说的 AP 是指"无线 AP"。

| 1 默认参数         | 7  |
|----------------|----|
| 2 AP 设置        | 7  |
| 2.1AP 登录       | 7  |
| 2.1.1 WEB 登录管理 | 7  |
| 2.2 AP 首页      | 9  |
| 2.3 无线管理       | 10 |
| 2.3.1 基本设置     |    |
| 2.3.2 无线列表     | 11 |
| 2.3.3 无线用户列表   | 13 |
| 2.4 微 AC       | 13 |
| 2.4.1AP 列表     | 14 |
| 2.4.2 用户列表     | 14 |
| 2.4.3 统计信息     | 15 |
| 2.5 运行状态       | 15 |
| 2.5.1 路由表      | 15 |
| 2.5.2 系统日志     | 15 |
| 2.5.3 内核日志     | 16 |
| 2.5.4 实时信息     |    |
| 2.6 系统管理       |    |
| 2.6.1 基本设置     |    |
| 2.6. 2 LAN 设置  |    |

# 目 录

| 2.6.3 网络诊断 |    |
|------------|----|
| 2.6.4 系统升级 |    |
| 2.6.5 配置文件 |    |
| 2.6.6系统重启。 |    |
| 2.6.7注册    | 20 |
| 2.7 退出系统   |    |

## 概述

云波无线 AP:无线接入设备,无 DHCP 和路由功能,AP 可以配合 AC 使用也可单独使用。

云波无线 AP 支持微 AC、本地 AC、软 AC、私有云 AC、云 AC 管理。

## 典型应用

| 典型应用    | 场景描述                      |
|---------|---------------------------|
| 无线覆盖    | 2.4G 或 5.8G 移动终端接入设备      |
| 微 AC    | 小型无线项目 AP 管理(可管理 16 台 AP) |
| 网络诊断    | 一键诊断网络情况,并提供诊断报表          |
| GWEB    | AP 支持远程管理                 |
| MESH 组网 | 不布网线,无线组网更简单              |
| 云 AC 管理 | 支持云管理,小程序分级分权管理,方便代理商运维管理 |

# 1 默认参数

固化管理 IP: 6.6.6.6(此 IP 固定不变,可以和 DHCP 服务分配的管理 IP 地址同时使用) 默认密码: admin

救援 SSID: SOS\_XXXX (可理解为无线串口,以 SOS 开头 APMAC 地址后 4 位结尾) 默认密码: 888888888

注:

◆ 云波 AP 使用双 IP 管理, 在没有 DHCP 的情况下, 连接救援 SSID 后即可使用 6.6.6.6 登录 AP。

♦ AP 语言支持中文和英文,默认语言是和浏览器语言同步,可以手动切换。

# 2 AP 设置

# 2.1AP 登录

无 AC 的情况,可以通过有线和无线两种方式登录管理。 有 AC 的情况,无需登录,AP 即插即用,所有配置均在 AC 上完成。 注:

♦ AP本身无路由和 DHCP 服务功能,可独立使用,也可做微 AC 管理。

#### 2.1.1 WEB 登录管理

无 AC 的情况下, AP 可用有线或无线登录 WEB 管理页。

▶ 有线登录 AP

准备工作: 云波 AP、48V PoE 交换机或 12V DC 配置器、电脑(RG45 网口)、网 线 2 根。

电脑 IP 地址设为: 6.6.6.2/255.0.0.0

AP 和电脑连接交换机,如下图:

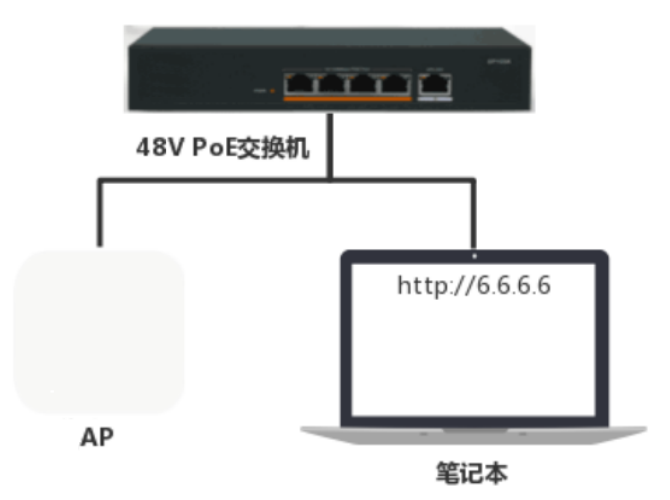

➢ 无线登录 AP

准备工作: 云波 AP、48V PoE 交换机或 12V DC 配置器、手机或电脑(有无线网 卡)

AP 连接 PoE 交换机, 手机和电脑通过无线连接 AP(SOS\_XXXX, 无线密码为: 88888888, 如未出现 SOS 的无线 SSID, 轻按一下 AP 的 Reset 键后即可), 如下 图:

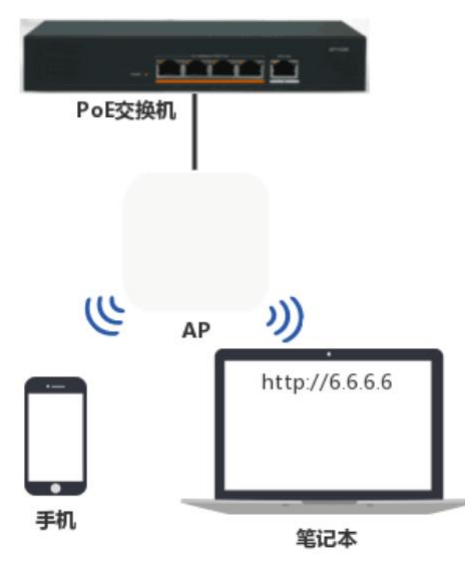

打开浏览器输入 6.6.6.6 即可以进入 AP 管理页面(默认登录密码为: admin),如下图:

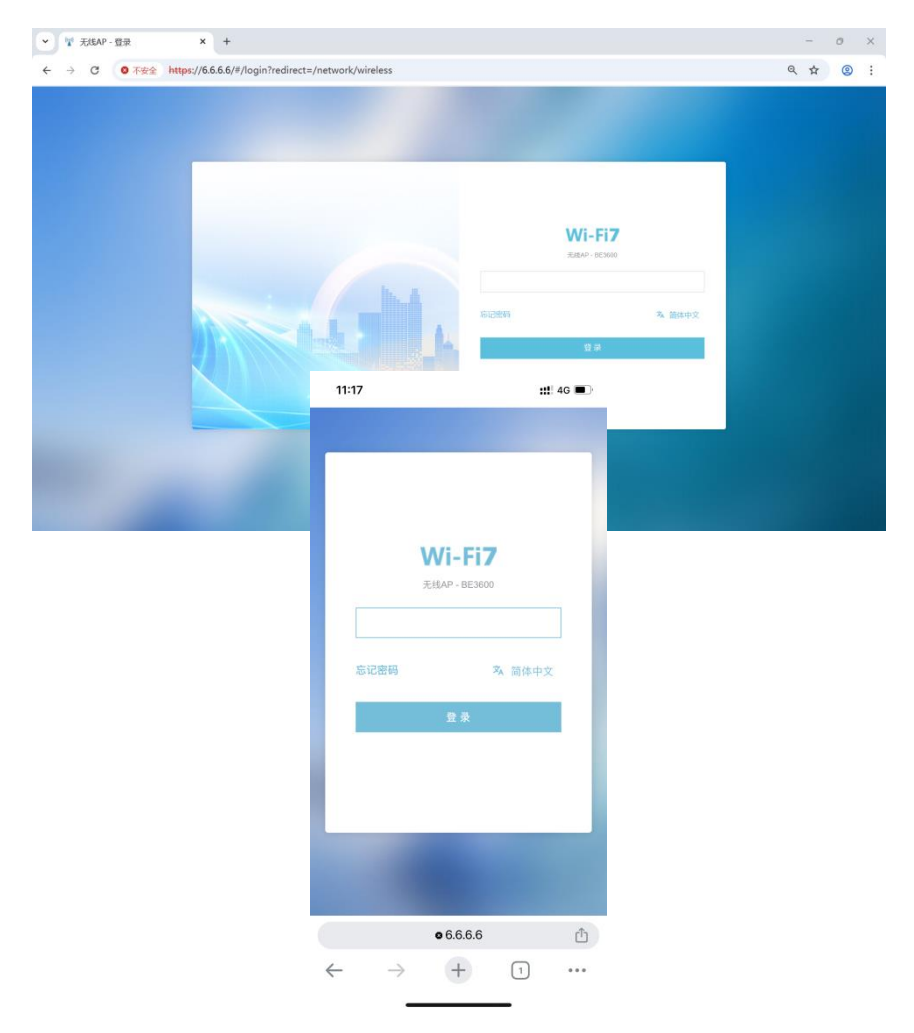

注:

- ♦ AP 管理页面会根据 PC 和手机自动适应。
- ◆ AP 管理页面语言会根据浏览器默认语言自动切换,支持中英双语,也可手动切换语言。
- ◆ 局网内有多台 AP 时,用 6.6.6 登录管理页始终为终端所连接的那个 AP (有线或无线连接皆是)。

AP 支持微 AC、本地 AC、私有云 AC、云 AC 四种方式管理。

- > 微 AC: 每台 AP 都可以管理内网其它所有的云波 AP, 即是 AP 也是 AC。。
- 本地 AC:即在无线项目的域名网或城域网使用独立 AC 设备,本地 AC 支持网关、网桥、旁路三种部署方式。
- 私有云 AC: 即将 AC 架设在项目核心机房或阿里云,通过广域网管理分布在不同城市的 AP,适合于在分布在全国各地的连锁店无线覆盖项目使用。
- 云 AC: 是一款基于微信小程序的设备管理、统计、报警、常用工具等综合性云管理 平台,支持分级分权管理。

注:

- ◆ 旁路AC支持跨三层/VLAN管理AP。
- ◆ 本地 AC 中, AP 寻找 AC 的发现方式支持广播、静态路由和 DHCP Option 43 (ASCII 类型)。
- ◇ 私有云 AC 需要有公网 IP 地址或域名。
- ◆ 微AC不支持跨网段、跨VLAN或端口隔离的情况下管理 AP。

## 2.2 AP 首页

AP 首页主要是状态显示和常用开关。

信道干扰:实时显示无线空口负载情况,可以根据干扰数值优化信道。 系统信息:主要显示型号、MAC、版本、运营时间……状态信息。 微云:AP 远程管理开关,开启后 AP 在连网状态下即远程管理。 语言:支持中英文双语切换,默认语言以浏览器为准。 网口状态:AP 的 IP 地址信息,即网口上下行的实时浏量。 AC 管理状态:分为本地 AC 和云 AC。 无线状态:显示 SSID 数量、名称、频段、信道、功率、VLAN……

| ▼ え线AP - 首页 × +                                                                                                    |                                                                                                    |                                                        |                                               |                                        | - o ×                                    |
|----------------------------------------------------------------------------------------------------|----------------------------------------------------------------------------------------------------|--------------------------------------------------------|-----------------------------------------------|----------------------------------------|------------------------------------------|
| ← → C O 不安全 https://6.6.6.6/#/                                                                                                    | findex/index                                                                                                    |                                                        |                                               |                                        | ९ 🛧 🕘 :                                  |
| Wi-Fi7 介質 令形                                                                                                    | 武管理 -> 🚦 MESH 🔛 敬                                                                                                    | AC -> 🖳 运行状态 -> 🕑                                      | 系統管理 ~                                        |                                        | 為 简体中文 [→ 退出系统                           |
| *#AC 0%                                                                                                    | 48%<br>P) #(407.5M)                                                                                                    | 未连接<br>SFP                                             | <b>已</b> 连接<br>月口(1000M)                      | で<br>C开启<br>WIFHtts                    | 1<br>決入環境                                |
| ④ 系統信息<br>设备型号 BE3600                                                                                                    | 낟 实时流量图<br>19kb                                                                                                    |                                                        | - <b>O-</b> 上行 - <b>O-</b> 下行                 |                                        |                                          |
| 设备标识 GCOAP****COEEE 口<br>MAC地址 CO:4A:09:00:42:88                                                                                                    | 15kb                                                                                                    |                                                        |                                               |                                        |                                          |
| 注册状态 已注册<br>固件版本 8.0_2025051300                                                                                                    | 7kb                                                                                                    |                                                        |                                               |                                        |                                          |
| 系統时间 2025-05-15 11:13<br>运行时间 28分钟 53秒                                                                                                    | 3kb                                                                                                    |                                                        |                                               |                                        |                                          |
| 系統投稿 0.00,0.00,0.00                                                                                                    | 29:56 29:58 30:00 30:02<br>192.168.8.110                                                                                                    | 30:04 30:06 30:08 30:10 30:12<br>255.255.255.0<br>子网抽码 | 2 30:14 30:16 30:18 30<br>192.168.8.1<br>网关地址 | 19 30:20 30:21 30:22 30:<br>192.168.1. | 23 3024 3026 3027 3028<br>1 180.76.76.76 |
| 8E-4288                                                                                                    | In the second second secon | EHT40 -                                                | 688M                                          | C0:4A:09:00:42:8A                      | ± 1                                      |
| Image: Second second second | 4r 40 (2%) 26DB                                                                                                    | EHT160 -                                               | 2882M                                         | C0:4A:09:00:42:8B                      | ۵                                        |
|                                                                                                    | Cop                                                                                                    | rright © 2016-2025 By 智能无线 All Rights                  | Reserved.                                     |                                        |                                          |

# 2.3 无线管理

#### 2.3.1 基本设置

SOS 开关:无线救援报警开关。

关闭后 AP 异常情况时不会发出救援 SSID, 但如果 AP 获取 IP 失败或网线断开 SOS 依然 会出, 便于调试诊断。

开启后当无线异常时 AP 会自动释放" SOS\_XXXX" 救援 SSID, 默认密码

为"88888888"。

私有云 AC: 即将 AC 架设到核心机房, 实现 AP 异地管理, 私有云 AC 地址为外网固定 IP 或域名。

云 AC 状态:可显示本机是否绑定到云 AC。

漫游信号阀值: 移动终端在多 AP 热点之间漫游时设置的阀值。

场景举例:

- A. 微 AC 自动下发配置:使用微 AC 的环境中,私有云 AC 地址填某一台 AP 的 IP 地址,即可自动同步此台 AP 的配置参数。
- B. 手动释放 SOS 信号:在开机状态下,短按设备 RESET(按1秒),设备会释放 SOS 信号,再次短按 RESET则关闭 SOS 信号。

| → C 🛛 🏵 不守                                                                                                    | 安全 https://6.6.6.6/#                                                                                                    | /network/general                                                                                                    |         |          |          |   | Q          | ☆   | 9      |
|----------------------------------------------------------------------------------------------------|----------------------------------------------------------------------------------------------------|----------------------------------------------------------------------------------------------------|---------|----------|----------|---|------------|-----|--------|
| /i-Fi <b>7</b>                                                                                                    | ♠ 首页                                                                                                    | 浅管理 🗸 🔡 MESH                                                                                                    | 翻 翻AC ~ | 😨 运行状态 🗸 | ④ 系統管理 ~ |   | <b>齐</b> 徑 | 脉中文 | [→ i83 |
| ○基础设置                                                                                                    |                                                                                                    |                                                                                                    |         |          |          |   |            |     |        |
|                                                                                                    |                                                                                                    | 🛿 sos开关 🧲                                                                                                    | D       |          |          |   |            |     |        |
|                                                                                                    |                                                                                                    | 私有云AC地址                                                                                                    |         |          |          |   |            |     |        |
|                                                                                                    |                                                                                                    |                                                                                                    |         | 保存配置     |          |   |            |     |        |
|                                                                                                    |                                                                                                    |                                                                                                    |         |          |          | - |            |     |        |
|                                                                                                    |                                                                                                    |                                                                                                    |         |          |          |   |            |     |        |
|                                                                                                    |                                                                                                    |                                                                                                    |         |          |          |   |            |     |        |
|                                                                                                    |                                                                                                    |                                                                                                    |         |          |          |   |            |     |        |
|                                                                                                    |                                                                                                    |                                                                                                    |         |          |          |   |            |     |        |
|                                                                                                    |                                                                                                    |                                                                                                    |         |          |          |   |            |     |        |
|                                                                                                    |                                                                                                    |                                                                                                    |         |          |          |   |            |     |        |
| ❷帮助                                                                                                    |                                                                                                    |                                                                                                    |         |          |          |   |            |     |        |
| <ul> <li>税助</li> <li>1.有政策本设备的LAN口组成</li> </ul>                                                                                                    | 用无能编建后使用http://6666营集                                                                                                    | 管理中设备                                                                                                    |         |          |          |   |            |     |        |
| ● 帮助 <ol> <li>● 帮助</li> <li>● 転換本设备的LAN口或提升</li> <li>2. ◎ SOS 第 SSID提用了一种石</li> <li>● Linear wells</li> </ol>                                                                                                    | 用无能编编后使用http://6.6.6.6营禁<br>原急端人下无线整条管理干线<br>日、球球网络学校主体。                                                                       | 2回道本設備<br>AAP09使現2万式<br>- 54 - 540 - 4 - 10000年間40000                                                                                                    |         |          |          |   |            |     |        |
| 2 帮助 1.有技術主導動(AAD1360) 2.505数(\$500)(第一一時公司) 3.52(約一下設备上的Reset(現在) 4.20(第四日)) 5.40(第四日)) 5.40(\$10(\$10(\$10(\$10(\$10(\$10(\$10(\$10(\$10(\$1 | 用无能编编后提用http://6.6.6.6营委<br>累急%内不无线整致信管理无线<br>8. 或某些异常发生时,会释放一个<br>88868。关系机使用到13器管量3mg。                                       | 響導中设备<br>AA-9的便能力式<br>4名力900元_428的資源6380<br>                                                                                                    |         |          |          |   |            |     |        |
| 伊助<br>1. 有技施半设备的LAN口/J/J/F/F/F<br>2. SOS實證SSID提序了一時在<br>3. 稅於一下设备上的ResentBQ<br>4. 我道SSIO的关键面分为688.<br>5. 可以及提供和考示AC、最相同<br>5. 可以及提供和考示AC、最相同                                                                                                    | 用无能编绘研究力达建整体的提手大线<br>展像编码了方式建整体的提手大线<br>8. 或是用学规之地,全就从一<br>2. 意志在这时期代表示的名句。此刻或信使用识描量型如中                                        | 智道本设备<br>AP3的機道方式<br>45,5505,2430的変換5800<br>A56,66 管道連携を利用通信の置がAP1<br>5505向(1)、智道不利用通信の置がAP1                                                                                                    |         |          |          |   |            |     |        |
| ⑦ 帮助<br>1.有线律与误备的LAN口组织并<br>2.SOS数据SBID使有了一种在<br>3.经按一下误备上的Reset级相关<br>4.数据SBID的规想研究的规想<br>6.回以定规制在方法。或指明<br>6.回以定规制和所在内有误任了了当选。                                                                                                    | 用形能连续回復用mp.x6.6.6.度要<br>票像%27万线登录机管理不关键<br>8.或延用异常型3.9. 各联合一<br>8.6669,关键信用用记题登录的。各联合<br>9.6659,对可以不必要取有运入名地址。                 | 12日本に通<br>になった。<br>(1995年)<br>(1995年)<br>(1995<br>)<br>(1995年)<br>(1995<br>)<br>(1995<br>)<br>(1995)<br>(1995)<br>(1 |         |          |          |   |            |     |        |
| ● 招助<br>1.有线操者设备的LANI2组织<br>2.505数据580投资子—每5<br>2.81处一下设备上的Reset服务<br>2.81处示试器上和Reset服务<br>5.可以定端系有运化、需要用<br>6.或用水路在约用能好了本地<br>7.费指承遣力无线性换在不同印                                                                                                    | 用形成血綿石原用http://d.d.d.d.g<br>実務時間7万支結整常研究後<br>。 減減長用発生成素。 全統分一<br>00000、分析石炉用加速器至3000<br>/ 目面口正可愛的有大人加速し<br>的助点之间切除的集界後、20-100- | (営業中総備<br>AP30)(営業方式<br>(本分かの5,42000)支援9300<br>) //6.6.6 (営業支援94)<br>8000減(二)、管営業支援94)<br>(本の1日点)(営業大利地へご<br>402)(利の数字)                                                                                                    |         |          |          |   |            |     |        |
| ● 帮助<br>1. 有該操业设备的LAN口通信型<br>5.50支援(54)口信用 <sup>2</sup> 一种在<br>3. 包括一下设备上的PeetedB<br>3. 包以运用系统有关AC。集成用<br>3. 包以运用系统有关AC。集成用<br>4. 包以用系统有关和系统有关和<br>7. 提加两值为无法包纳在不同()                                                                                                    | 用形成高級短度用的p.//6.6.6度要<br>実務局容下支援整要的電管本支援<br>8. 或延用常规支持,全報由一<br>程業EcosideAC機由行動TCPA<br>化。同口工厂管理等人式CBL<br>的批点之间它面的指异像,为-100-      | 2世界中に最<br>AP3的体理のス<br>4535-000、242-0000支援が5500<br>566.6.6.0世界主体の部<br>5000(AD)、世界不利用地をご置けAP<br>AP3目前2015年13AAC<br>-402月的数字                                                                                                    |         |          |          |   |            |     |        |

注:

- ◇ 如果在 AP 正常使用的情况下需要使用 SOS 信号连接 AP,则轻按一下 Reset 键即会释放 SOS 的救援 SSID。
- ◆ 如果 AP 不能 ping 通网关,则在私有云地址里设置 127.0.0.1,可解决无线 SSID 后加"!"问题。
- ◆ 使用微 AC 时, 私有云地址可以设置为其中一台 AP 的 IP 地址, 用户配置则可以由些 AP 自动下发。

#### 2.3.2SSID 设置

在有 AC 的情况下,即有 AC 情况下无需配置,所有配置都是由 AC 下发。

在无 AC 的情况下,可进入 AP 的无线列表配置,可设置射频:频宽、功率、频道 (手动和

自动)。

| ▼ え浅AP                                   | 无线设置                                                                                   | ×                    | +                     |                 |                    |          |       |         | - 0 ×          |  |  |  |
|------------------------------------------|----------------------------------------------------------------------------------------|----------------------|-----------------------|-----------------|--------------------|----------|-------|---------|----------------|--|--|--|
| $\leftarrow \  \   \rightarrow  {\tt G}$ | 8 不安全                                                                                  | https://6.6          | .6.6/#/network/wirele | s               |                    |          |       |         | ९ 🕁 🙁 :        |  |  |  |
| Wi-Fi7                                   |                                                                                        | <b>會</b> 首页          | 중 无线管理 ∨ 图            | MESH 🔛 🕅 🕅 AC 🗸 | ፟፟፟ቜ 运行状态 ∨        | ◎ 系統管理 ~ |       |         | み 简体中文 [→ 退出系統 |  |  |  |
| <b>令</b> 无线设置                            | 新增SSID                                                                                 |                      |                       |                 |                    |          |       |         |                |  |  |  |
| SSID                                     |                                                                                        |                      | 隔离                    | 加密              | 隐藏                 | VLAN     | 最大连接数 | 射频      | 操作             |  |  |  |
| BE-4288                                  |                                                                                        |                      | 关闭                    | 不加密             | 否                  |          | 1/64  | 2.4G/5G | 编辑 删除          |  |  |  |
| 基础设置                                     | 基础设置 射频设置(2.4G) (CN) 11BEG WFI7 HT40_MAX/688M 射频设置(5G) (CN) 11BEA WFI7 HT160_MAX/2882M |                      |                       |                 |                    |          |       |         |                |  |  |  |
|                                          |                                                                                        |                      | 漫游信号调值                | -100            |                    |          |       |         |                |  |  |  |
|                                          |                                                                                        |                      |                       | 湿游信号阈值的范围为-110  | ~ -60, 默认为空, 为空表示( | 自动       |       |         |                |  |  |  |
|                                          |                                                                                        |                      |                       |                 | 保存配置               |          |       |         |                |  |  |  |
|                                          |                                                                                        |                      |                       |                 |                    |          |       |         |                |  |  |  |
|                                          |                                                                                        |                      |                       |                 |                    |          |       |         |                |  |  |  |
|                                          | 时,本AP会动态目<br>犁为1dBm时,将关                                                                | 动优化最佳烦道<br>长闭本射频的无线功 | 枢                     |                 |                    |          |       |         |                |  |  |  |

编辑 SSID 信息:名称、加密、密码、连接数、VLAN 等。

| <ul> <li>予 无线AP - 无线设置</li> </ul>                                              | +                               |                  |          |     |         | -    | o ×     |    |
|--------------------------------------------------------------------------------|---------------------------------|------------------|----------|-----|---------|------|---------|----|
| ← → C O 不安全 https://6.6.                                                       | .6.6/#/network/wireless         |                  |          |     | 0       | . ☆  | e :     |    |
| Wi-Fi7 ♠ 前页                                                                    | 중 无线管理 → ■ MESH ■               | 微AC ~ 🛛 😨 运行状态 ~ | ◎ 系統管理 ~ |     | Ä       | 简体中文 | [+ 退出系統 | 10 |
| 중无线设置 新增SSID                                                                   |                                 |                  |          |     |         |      |         |    |
| SSID                                                                           | 編書 编辑SSID                       |                  | □×       | 连接数 | 動類      | 操作   |         |    |
| BE-4288                                                                        | 关闭                              | 類 🛃 2.4G 🛛 5G    |          |     | 2.4G/5G | 编辑的数 |         |    |
|                                                                                | EG WIFI7 HT40_MAX/688M @ MLO链路预 |                  |          |     |         |      |         |    |
|                                                                                | S:<br>漫游信号阈值                    | ID BE-4288       |          |     |         |      |         |    |
|                                                                                | 加速力                             | 式不加密             | ~        |     |         |      |         |    |
|                                                                                | Ø 最大违                           | 数 64 🔶           |          |     |         |      |         |    |
|                                                                                | VI.                             | N                |          |     |         |      |         |    |
| ❷帮助                                                                            | Ø 前用k/virä                      | 遊 是否隔离           | 是否隐藏 🔵   |     |         |      |         |    |
| <ol> <li>设置质量为自动时,本AP会动态自动优化最佳质量</li> <li>设置某新指的功率为10Bm时,将关闭本射频的无线功</li> </ol> | MAC)                            | 滤 不使用 🗸          |          |     |         |      |         |    |
|                                                                                | 定时                              | × 💭              |          |     |         |      |         |    |
|                                                                                |                                 |                  | 保存 关闭    |     |         |      |         |    |
|                                                                                |                                 |                  |          |     |         |      |         |    |
|                                                                                |                                 |                  |          |     |         |      |         |    |

黑白名单添加对象为移动终端的 MAC 地址。

云波 AP 黑名单策略是在 AP 端拒绝移动终端连接,更安全。

无线启动时间可以按工作日和时间区间设置,如周一至周五 9:00 至 18:00 启用无线网络。

| 编辑SSID                      |                     | [] × |
|-----------------------------|---------------------|------|
| 射频                          | ☑ 2.4G 🔽 5G         |      |
| <ul> <li>MLO链路聚合</li> </ul> |                     |      |
| SSID                        | BE-4288             |      |
| 加密方式                        | 不加密                 |      |
| 2 最大连接数                     | 64 ^                |      |
| VLAN                        |                     |      |
| ②禁用k/v/r漫游                  | 是否隔离 是否隐藏           | ī 🔵  |
| MAC过滤                       | 不使用                 |      |
| 定时开关                        |                     |      |
| 时间范围                        | © 00:00 ~           |      |
|                             | © 00:00 ~           |      |
| 重复                          | 🗹 周日 🔍 周一 🔍 周二 🔍 周三 |      |
|                             | 🗹 周四 🛛 周五 🔽 周六      |      |
|                             | 保存                  | 关闭   |

- 注:
- ◆ 如果在需要多个 SSID 新增即可,最多 4 组 SSID。
- ♦ 如将频道设置为自动时, AP 会动态优化频道。
- ◇ 如将某个射频功率设为 1dBm 时,将关闭本射频,有些场景如只需要 5G 信息则将 2.4G 的射频功率设 为 1dBm 即可。

#### 2.3.3 无线用户列表

移动终端的状态显示。

| ▼ 🖞 无线AP - 终端列表 | × +                            |                   |          |          |         |     | -             | o ×        |
|-----------------|--------------------------------|-------------------|----------|----------|---------|-----|---------------|------------|
| ← → ♂ ● 不安全     | https://6.6.6.6/#/network/user |                   |          |          |         |     | © ☆           | <b>8</b> : |
| Wi-Fi <b>7</b>  | ★ 首页 〒 无线管理 → ■                | MESH 🔣 微AC 🗸      | 日 运行状态 ~ | ⑥ 系統管理 ~ |         |     | <b>兆</b> 前体中: | 文 [→ 退出系統  |
| ▲ 终端列表          |                                |                   |          |          |         |     |               |            |
| SSID            | 绘调的主机名                         | MAC               | IP       | 上行速率     | 下行速率    | 信号  | 空间时间          | 操作         |
| BE-4288(2.4G)   |                                | 32:52:AC:BE:51:E8 |          | 1000K/s  | 0b/s    | -92 | 0秒            | 關下线        |
| BE-4288(2.4G)   |                                | 82:07:0F:85:10:5A |          | 1000K/s  | 1000K/s | -83 | 019           | 踢下线        |

# 2.4 MESH 组网

MESH 是指通过有线或者无线自助组网的一种技术。

云波商用 MESH 支持多点有线回程、无 DHCP 组网、MESH 组网后支持业务 VLAN 透传……

| ← → C                                                                                                    | → C       ● 不安全       ▶ Upper//65.65.61///mesh/mesh       ● 本安全       ▶ Upper//65.65.61///mesh/mesh       ● 本安全       ▶ Upper//65.65.61//mesh/mesh       ● 本安全       ▶ Upper//65.65.61//mesh/mesh       ● 本安全       ▶ Upper//65.65.61//mesh/mesh/mesh       ● 本安全       ▶ Upper//65.65.61//mesh/mesh/mesh       ● 本安全       ▶ Upper//65.65.61//mesh/mesh/mesh       ● 本安全       ▶ Upper//65.65.61//mesh/mesh/mesh       ● 本安全       ▶ Upper//65.65.61//mesh/mesh/mesh/mesh       ▶ Upper//65.65.61//mesh/mesh/mesh/mesh/mesh/mesh/mesh/mes                                                                                                    | 🚏 无线AP - MES                                           | н х                          | +                      |                                   |   | -    | 0    |
|----------------------------------------------------------------------------------------------------|----------------------------------------------------------------------------------------------------|--------------------------------------------------------|------------------------------|------------------------|-----------------------------------|---|------|------|
| 小下下了       会 前回 金 元法程度 ○       100 MESH       図 MAC ○       目 目行状る ○       ● 原格性理 ○       ● 原格性理 ○      <                                                                                                    | 「「「「「」」」」       ● 田田<       ● 田田<       ● 田田<       ● 田田<       ● 田田<       ● 田田<       ● 田田<       ● 田田<       ● 田田<       ● 田田<       ● 田田       ● 田田       ● 田田       ● 田田<       ● 田田<       ● 田田<       ● 田田<       ● 田田<       ● 田田       ● 田田<       ● 田田<       ● 田       ● 田< | → C (0                                                 | 不安全 https://6.               | 6.6.6/#/mesh/m         | esh                               | Q | ☆    | 2    |
| NESH22 有地研究 天地研究 文明MESHEA.状态(0)<br>MESH ①<br>MESH ①<br>MESH ② TMESH<br>応対研究 [mesh15abad<br>天地研究研放 240 ~ ~                                                                                                    | NEE NG (2)         和低 (2)         五和田田         五和田田         五和田田         五和田田         二           MESH ()         三和田田         三和田田         三和田田         三和田田         三         三         三         三         三         三         三         三         三         三         三         三         三         三         1         1         1         1         1         1         1         1         1         1         1         1         1         1         1         1         1         1         1         1         1         1         1         1         1         1         1         1         1         1         1         1         1         1         1         1         1         1         1         1         1         1         1         1         1         1         1         1         1         1         1         1         1         1         1         1         1         1         1         1         1         1         1         1         1         1         1         1         1         1         1         1         1         1         1         1         1         1                            | /i-Fi <b>7</b>                                         | ★ 首页                         | 중 无线管理 ∨               | BB MESH 副 MAC 、 登 运行状态 、 ④ 系統管理 、 | Â | 简体中文 | [→ i |
| MESH<br>MESH<br>P2MESH<br>P2MESH<br>P2MESH<br>2.40<br>C40<br>C40                                                                                                    | MESH       ● #MESH       ● #MESH         ● #MESH       ● #MESH       ● #MESH         ● #MESH       ● #MESH       ● #MESH         ● #MESH       ● #MESH       ● #MESH                                                                                                    | MESHIR                                                 | 有线回程                         | 无线回程                   | 2代服MES+4度入状态(0)                   |   |      |      |
| MESH ● EMESH ○ FMESH<br>B2H562 mesh15abad<br>925580769558 2.43 ~<br>6776378                                                                                                    | MESH ● #34/ESH ○ 794/ESH<br>#2915927 mexh15abad<br>7/(459970198 2.40 ~<br>677/625<br>● 18 8b                                                                                                    |                                                        |                              |                        | MESH 🔵                            |   |      |      |
| 載型時間表<br>定线能同作時計録<br>2.4G 少<br>6/17後2第                                                                                                    | R0时期2 meditfabad<br>天和時時期 240 ~ ↓<br>f6/7/b/t<br>何前                                                                                                    |                                                        |                              |                        | MESH Q ±MESH ○ 7MESH              |   |      |      |
| 2.4G シー<br>6/17A2版                                                                                                    | 243<br>647/651<br>● 行 約                                                                                                    |                                                        |                              |                        | 配对标识 mesh15abad                   |   |      |      |
| 6417628                                                                                                    | 647A285<br>● 招助                                                                                                    |                                                        |                              | 无线                     | IIII传谢频 2.4G ~ ~                  |   |      |      |
|                                                                                                    |                                                                                                    |                                                        |                              |                        | 保存配置                              |   |      |      |
|                                                                                                    | ● 積 助                                                                                                    |                                                        |                              |                        |                                   |   |      |      |
|                                                                                                    | ● 帮助                                                                                                    |                                                        |                              |                        |                                   |   |      |      |
| 1.MES+储藏派其单规整要无规器和规制PPEK本。<br>2.周有时期间发现2019年为天规和之间和风光规模化的周围                                                                                                    |                                                                                                    | <ol> <li>主MESH设有无线回程。</li> <li>本MESH并不会主动路径</li> </ol> | 只能通过有线与主路由或者<br>日的配置下发给子MESH | 交換机通訊<br>配置由ACI的制器统一帮用 |                                   |   |      |      |
| 1. ME2-IMBARETAREE@E25E384000-MME3<br>2. BAREEMING (ME20-PCLARAEXAND)<br>3. BALEEMING PERLANDARE TWANDARE (ME20-BAREEMING)<br>3. BALEEMING PERLANDARE TWANDARE (ME20-BAREEMING)<br>ALEEMING PERLANDARE TWANDARE (ME20-BAREEMING)<br>ALEEMING PERLANDARE TWANDARE (ME20-BAREEMING)<br>ALEEMING PERLANDARE TWANDARE (ME20-BAREEMING)<br>ALEEMING PERLANDARE TWANDARE (ME20-BAREEMING)<br>ALEEMING PERLANDARE TWANDARE (ME20-BAREEMING)<br>ALEEMING PERLANDARE TWANDARE (ME20-BAREEMING)<br>ALEEMING PERLANDARE TWANDARE (ME20-BAREEMING)<br>ALEEMING PERLANDARE TWANDARE (ME20-BAREEMING)<br>ALEEMING PERLANDARE TWANDARE (ME20-BAREEMING)<br>ALEEMING PERLANDARE TWANDARE (ME20-BAREEMING)<br>ALEEMING PERLANDARE TWANDARE (ME20-BAREEMING)<br>ALEEMING PERLANDARE (ME20-BAREEMING)<br>ALEEMING PERLANDARE (ME20-BA                                                                                               | 3. 当此后时每年后回程, 只能通过非常无意思能够会 \$48.08.6                                                                                                    | 5. 子MESH的有线圆程异集                                        | 的情况下使用无线回程,可                 | 自动恢复有线固程               | e                                 |   |      |      |
| 1. MES-18 MARKENELER ØR ZERERARD-MER<br>S MESENDE PERAFAR-ZERUTULENNEN<br>3. MESENDE PERAFAR-ZERUTULENNEN<br>4. MESENDE PERAFARZING VERHAARDE BER<br>7. MESENDE MERENDE VERHAARDE BER<br>7. MESENDE MERENDE VERHAARDE BER<br>7. MESENDE MERENDE VERHAARDE BER<br>7. MESENDE MERENDE VERHAARDE BER<br>7. MESENDE MERENDE VERHAARDE BER<br>7. MESENDE MESENDE VERHAARDE BER<br>7. MESENDE VERHAARDE BER<br>7. MESENDE BER<br>7. MESENDE VERHAARDE BER<br>7. MESENDE BER<br>7. MESEND | 3. a MuSHING FATURE R. FREEdrick 12. BRAINE de SARLIER.<br>4. a MuSHINF de saNH all DRAE TYMESH. REBANCIDAMENTE<br>7. FUNCIONNE MUSTIRE WINF FATTE FATTE REBANCING RE                                                                                                    | 6 子MESHITU 多级级联                                        | 但不要將主MESH接在子MI               | ESHRIT TH              |                                   |   |      |      |

#### 2.4.1MESH 设置

开启 MESH 功能。

**主 MESH 设置**:连接网线的无线 AP 设置为主 MESH,设置"配对标识",选择无线 回传射频。

**子 MESH 设置**: 未连接网线的设置为子 MESH, 设置和主 MESH 相同的"配对标识",选择和主 MESH 相同的无线回传射频。

注:

- ◆ 主 MESH 只能通过有线回程。
- ◆ 子 MESH 即可连接主 MESH, 又可以被其它子 MESH 连接。
- ◆ M组网的主 EMSH 和子 MESH "配对标识"和"无线回传射频"必需相同。

# 2.5 微 AC

微 AC: 每台 AP 都可以管理内网其它所有的云波 AP, 即是 AP 也是 AC。

微 AC 无开关,当 AP 检测到没有 AC 的情况下自动开启,包含无本地 AC、私有云 AC、云 AC。

#### 2.5.1AP 列表

当微 AC 启用后,可以列表内看到局域内的所有 AP。

可以对可管理 AP 进行升级、重启、固化地址、设置密码、同步。

将本 AP 配置好后,勾选所有 AP 点击"同步",则下发本 AP 的配置到所勾选的 AP。

| Vi-F  | i <b>7</b> •                                            | 首页           | 奈 无线管理 →  | 🖽 MESH       | RIAC -                  | 日日 送行状态 ~ ( | 3 系統管理 ~                                     |        |          | 34 日 | 体中文 | [+ i8         |
|-------|---------------------------------------------------------|--------------|-----------|--------------|-------------------------|-------------|----------------------------------------------|--------|----------|------|-----|---------------|
| ⊟ AP列 | 表<br>AP                                                 |              | WIFe語示灯 🕑 | IP           | APPI表<br>SSID列表<br>终端列表 |             | 运行时长                                         | 154482 | 下行       |      | 上行  | 關作            |
|       | (10) 未命名<br>10日 18日 246.5G<br>18年 8.0_2025051300   WF1: | 6<br>130 000 |           | 192<br>C0-4/ | 統計信息<br>4.69.00.42.88 🗗 | 0M/407.5M   | 51分钟 33秒<br>同步电位码 -<br>最后的成 2025-05-15 11:35 | 2      | ↓ 758B/s |      | ↑2  | ) (c <b>m</b> |

注:

- ♦ 微 AC 配置需手动同步到指定 AP,不能自动同步。
- ◆ 登录任意一台 AP 都可以对局域网内其它 AP 进行管理。
- ◆ 使用微 AC 时, 私有云地址可以设置为其中一台 AP 的 IP 地址, 用户配置则可以由些 AP 自动下发。

#### 2.5.2 SSID 列表

显示局域网内 SSID 信息, SSID 归属哪台 AP、频道、功率、信道、VLAN......。

| $\leftarrow \rightarrow$ C | O 不安全 https: | //6.6.6.6/#/ac/ssidlis | it                 |                      |                  |             |      | ୍ 🖈    | <u></u> |
|----------------------------|--------------|------------------------|--------------------|----------------------|------------------|-------------|------|--------|---------|
| Wi-Fi7                     | <b>会</b> 前5  | ₹ 元线管理 ~               | 🔀 MESH             | 🔛 RXAC 🗸             | 😨 运行状态 🗸         | ⑥ 系統管理 ∨    |      | A 简体中文 | [→ 退出系统 |
| 중SSID列表                    |              |                        |                    |                      |                  |             |      |        |         |
| SSID                       |              |                        | AP                 |                      |                  | 信道          | 射频   | 连接数    |         |
| BE-4288<br>3)#26dBm   305  | 10   時間否     |                        | 未命名<br>8E3600   CI | 0.4A.09:00.42.88   ∰ | <b>脱</b> 2.4G,5G | 40<br>干扰:3% | 5G   | 0      |         |
| BE-4288                    | 10 時職百       |                        | 未命名<br>BE3600   C  | 0.44.05:00.42.88   撰 | 睽:2.46,56        | 6<br>干扰:28% | 2.4G | 2      |         |

#### 2.5.3 终端列表

局域网内所有终端的信息显示。

| ▼ 无线AP - 终端列表                     | × +                                                     |                                        |           |           | -              | 0   | ×    |
|-----------------------------------|---------------------------------------------------------|----------------------------------------|-----------|-----------|----------------|-----|------|
| ← → ♂ ● 不安全 https;                | //6.6.6.6/#/ac/stalist                                  |                                        |           | 6         | 2 \$           | 0   | :    |
| Wi-Fi7 ♠ #it.                     | 〒 元线管理 → ■ MESH ■ RAC →                                 | 閏 运行状态 →   ④ 系統管理 →                    |           |           | <b>私 简体中</b> 文 | [+3 | 创出系统 |
| □ 终端列表                            |                                                         |                                        |           |           |                |     |      |
| P                                 | AP                                                      | 终端名                                    | 上行速率 \$   | 下行课率 \$   | 伯可             |     |      |
| 32.52 AC BE 51.58                 | 未命名<br>8E5600   C0.4A.09.00.42.68   SSID:8E-4266        | 制版2.4G   VLAN   在我研究COP                | ↑ 0b/s    | ↓ 1000K/s | -92 dBr        | 1   |      |
| 192.168.8.42<br>82.07.07.85.10.5A | <b>未命名</b><br>BE3600   C0.4A.09.00.42.88   SSID.BE-4288 | PSD-AL00<br>BSR2.4G   VLAN   EEBHIK.0P | ↑ 14.3M/s | ↓ 8.4M/s  | -80 dBr        | 1   |      |

# 2.5.4 统计信息

统计局域网内 AP 信息。

| • | 0 <u>7</u> 0  | 无线AP - | 统计信息  | ×         | +                  |      |          |             |          |         |   |             | -             | 0            | ×   |
|---|---------------|--------|-------|-----------|--------------------|------|----------|-------------|----------|---------|---|-------------|---------------|--------------|-----|
| ÷ | $\rightarrow$ | C      | 8 不安全 | https://6 | .6.6.6/#/ac/apstat | us   |          |             |          |         |   |             | ବ୍ ☆          | 0            | :   |
| W | i-F           | i7     |       | n 首页      | 중 无线管理 ∨ 8         | MESH | 🕅 BEAC 🗸 | ፟፟፟ቜ 运行状态 ∨ | ④ 系统管理 ~ |         |   |             | <b>私</b> 简体中文 | [ <b>→</b> 退 | 出系統 |
| k | ∠ 统计(         | 言思     |       |           |                    |      |          |             |          |         |   |             |               |              |     |
|   |               | AP     | 总数 1  |           | 在线AP               | § 1  |          | 應线AP數       | 0        | 未注册AP数  | 0 | 单痪AP数(2.4G) | 0             |              |     |
|   |               | 单频AP数( | 5G) 0 |           | 双颊AP數(2.4G/50      | i) 1 |          | 接入终端数       | 2        | 开放SSID数 | 2 | 加密SSID数     | 0             |              |     |

# 2.6 运行状态

AP 的运行状态,路由表、系统日志、内核日志、实时信息。

# 2.6.1 路由表

AP 路由信息。

| ▼ 元気AP - 路由表 × +                                                                                                    |                   |        | - o ×          |
|----------------------------------------------------------------------------------------------------|-------------------|--------|----------------|
| ← → C O 不安全 https://6.6.6.6/#/status/routes                                                                                                    |                   |        | ९ ☆ 🙁 :        |
| Ni-Fi7 ♠ 首页 今 元然智速 ~ ■ MESH                                                                                                    |                   |        | % 简体中文 [→ 退出系统 |
| ARP State (F7 Schelter Schelter Schelte |                   |        |                |
| IP地址                                                                                                    | MAG地址             | 接口     |                |
| 6.6.6.5                                                                                                    | 00.E0.4C.68.06.CA | br-lan |                |
| 192.168.8.1                                                                                                    | C0:4A:09:2C:E4:4C | br-lan |                |
|                                                                                                    |                   |        |                |
| fe80::8007:#fe85:105a                                                                                                    | 82:07:0F:85:10:5A | br-lan |                |
| fe80::7ec2:55ff.fe7e:c33f                                                                                                    | 7C:C2:55:7E:C3:3F | br-lan |                |
| fe80::90a8.aff.fecc.m22c                                                                                                    | 92:A8:0A:CC:E2:2C | br-lan |                |
| fe80.:c24a.9ff.fe00:4288                                                                                                    | C0:4A:09:00:42:88 | br-lan |                |
| fe80.::ae:70ff fe22.6a07                                                                                                    | 02:AE:70:22:6A:07 | br-lan |                |
| fe80::40fb cff feb2.2de1                                                                                                    | 42:FB:0C:82:2D:E1 | br-lan |                |
| fe80::16:75#.1ed2.b74                                                                                                    | 02:F6:75:D2:08:74 | br-lan |                |
| fe80::7ec2:55ff:fe7e:c33e                                                                                                    | 7C:C2:55:7E:C3:3E | br-lan |                |
| fe80::aab8 e0ff:fe07:67dd                                                                                                    | A8:B8:E0:07:67:DD | br-lan |                |

# 2.6.2 系统日志

AP 系统日志信息显示。

| ▼ え え え え え え え え え え え え え え え え え え え | 日志          | × +           |                                                                           |   | -    | 0     | ×   |
|-----------------------------------------|-------------|---------------|---------------------------------------------------------------------------|---|------|-------|-----|
| ← → C 📀                                 | 不安全 http    | s://6.6.6.6/  | #/status/syslog                                                           | Q | ☆    | 2     | :   |
| Ni-Fi7                                  | <b>會</b> 首页 | ī <b>奈</b> 无能 | 智理 ∨ ■ MESH ■ @ @AC ∨ □ □ 运行状态 ∨ □ ③ 系統管理 ∨                               | Â | 简体中文 | [+ ii | 出系统 |
| 自 系统日志                                  |             |               |                                                                           |   |      |       |     |
| 时间                                      | 级别          | 程序            | 内容                                                                        |   |      |       |     |
| 2025-05-13 06:38:03                     | 题示          | daemon        | proct: /etc/rc.d/S13openssl: Generating engines.cnl                       |   |      |       |     |
| 2025-05-13 06:38:03                     | 题示          | daemon        | procd: /etc/rc.d/S13openssl: Generating providers.cnf                     |   |      |       |     |
| 2025-05-13 06:38:03                     | 國示          | daemon        | procd. /etc/rc.d/S18qca-ssdk. /etc/rc.common: line 24: ssdk_sh: not found |   |      |       |     |
| 2025-05-13 06:38:03                     | 鑽示          | daemon        | prood. /etc/rc.d/S16qca-ssdk: starting                                    |   |      |       |     |
| 2025-05-13 06:38:03                     | 顯示          | user          | get_ext_table[1044]: switch skip port 4                                   |   |      |       |     |
| 2025-05-13 06:38:03                     | 提示          | user          | get_ext_table[1044]: switch skip port 3                                   |   |      |       |     |
| 2025-05-13 06:38:03                     | 提示          | user          | gat_ext_table(1044): switch skip port 5                                   |   |      |       |     |
| 2025-05-13 06:38:03                     | 銀示          | user          | Wireless[1044]: webui reload 1747089483                                   |   |      |       |     |
| 2025-05-13 06:38:03                     | 銀示          | user          | Wireless[1044] restart apreport.lua in reload_tag                         |   |      |       |     |
| 2025-05-13 06:38:03                     | 靈示          | user          | Wireless[1044]: restart WebServer in reload_tag                           |   |      |       |     |
| 2025-05-13 06:38:04                     | 题示          | user          | : Added device handler type: bonding                                      |   |      |       |     |
| 2025-05-13 06:38:04                     | 顯示          | user          | : Added device handler type: 8021ad                                       |   |      |       |     |
| 2025-05-13 06:38:04                     | 题示          | user          | : Added device handler type: 8021q                                        |   |      |       |     |

# 2.6.3 内核日志

### AP 内核日志信息显示。

| ▼ 型 无线AP - 内核日志 × +                                                                                                    | - o ×          |
|----------------------------------------------------------------------------------------------------|----------------|
| ← → C O Test https://6.6.6.6/#/status/dmesg                                                                                 | ९ ☆ 🥹 :        |
| Wi-Fi7 合 首页 〒 元K電車 ◇ 翻 MESH 圖 @AC ◇ 型 运行状态 ◇ ② 系統電車 ◇                                                                       | A 简体中文 [→ 退出系统 |
| 图 内核日志<br>印度                                                                                                    |                |
| [0 000000] Booting Linux on physical CPU 0x0                                                                                |                |
| [ 0.000000] Linux version 5.4.213 (axinchan@cnrouter.com) (YB68A7EFiQSDK) 2025-05-13.06:39.53                               |                |
| [ 0.000000] CPU: ARM/7 Processor [51a8014] revision 4 (ARM/7), cr=10c0383d                                                  |                |
| [ 0.000000] CPU: div instructions available: patching division code                                                         |                |
| [0.000000] CPU: PIPT / VIPT nonaliasing data cache, VIPT aliasing instruction cache                                         |                |
| [0.000000] OF: htt Machine modet: Qualcomm Technologies, Inc. YB68A7EF/IPQ5332/AP-MI04.1-C2                                 |                |
| [0.00000] Memory policy: Data cache withealioc                                                                              |                |
| [ 0.000000] OF: reserved mem: OVERLAP DETECTEDI                                                                             |                |
| [0.000000]q6_code_data@4A600000 (0x4a600000-0x4bd00000) overlaps with q6_mem_regions@4A600000 (0x4a600000-0x4ea600000)      |                |
| [ 0.000000] CF: reserved mem: OVERLAP DETECTEDI                                                                             |                |
| [ 0.000000] q6_mem_regionsi@4A900000 (0x4a900000-0x4ea00000) overlaps with q6_ipq5332_data@4BD00000 (0x4bd00000-0x4ce00000) |                |
| [ 0.000000] On node 0 totalpages: 108032                                                                                    |                |
| [ 0.000000] Normal zone: 1024 pages used for memmap                                                                         |                |

# 2.6.4 实时信息

用户可以自定义多个基础模板,用于匹配不同的设备。

负载可显示1分钟、5分钟、15分钟。

| ▼ 17 无线       | ÉAP - 实时信息 |             | × +           |                |            |             |                 |        |       |       |       |       |       |    | _    | 0            | ×   |
|---------------|------------|-------------|---------------|----------------|------------|-------------|-----------------|--------|-------|-------|-------|-------|-------|----|------|--------------|-----|
| ← → (         | 3 🛛 🛛 不安   | 全 https:/   | //6.6.6.6/#/s | tatus/realtime |            |             |                 |        |       |       |       |       |       | Q  | ☆    | 0            | :   |
| Wi-Fi7        | 7          | <b>會</b> 首页 | 중 无线管理        | V B MESH       | H 🕅 REAC ~ | 😨 运行状态      | ~ ©             | 系统管理 ~ |       |       |       |       |       | ネ  | 简体中文 | <b>[</b> + 週 | 出系統 |
| ピ 実时信息        |            |             |               |                |            |             |                 |        |       |       |       |       |       |    |      |              |     |
| 负载            | 流量         |             |               |                |            |             |                 |        |       |       |       |       |       |    |      |              |     |
| 0.01          |            |             |               |                |            | -〇-1分钟负载 -〇 | - 5分钟负载         |        |       |       |       |       |       |    |      |              |     |
|               |            |             |               |                |            |             |                 |        |       |       |       |       |       |    |      |              |     |
| 0.01          |            |             |               |                |            |             |                 |        |       |       |       |       |       |    |      |              |     |
| 0.01          |            |             |               |                |            |             |                 |        |       |       |       |       |       |    |      |              |     |
| 0.00          |            |             |               |                |            |             |                 |        |       |       |       |       |       |    |      |              |     |
| 0.00          |            |             |               |                |            |             |                 |        |       |       |       |       |       |    |      |              |     |
| 0.00<br>21:20 | 21:20      | 21:20       | 21:20         | 21:20 21:3     | 20 21:20   | 21:20       | 21:20<br>10244a | 21:20  | 21:20 | 21:20 | 21:20 | 21:20 | 21:20 | 21 | :20  | 21:20        |     |
| 1分钟负载         |            |             |               | 0.00           |            |             | 0.00            |        |       |       | 0.00  |       |       |    |      |              |     |
| 5分钟负载         |            |             |               | 0.00           |            |             | 0.00            |        |       |       | 0.00  |       |       |    |      |              |     |
| 15分钟负载        |            |             |               | 0.00           |            |             | 0.00            |        |       |       | 0.00  |       |       |    |      |              |     |

#### 流量可显示:实时接收和转发流量。

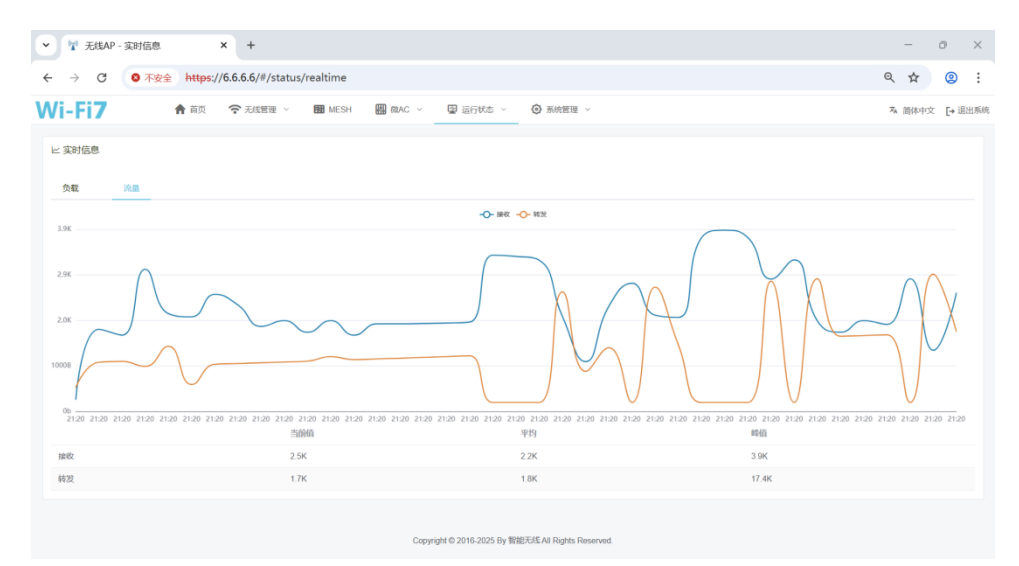

# 2.7 系统管理

### 2.7.1 基本设置

设备名称设置后可以在浏览器标签上显示,且可以同步到 AC 的 AP 列表中。

自动重启设置为0是不重启。

设备 LED 开关。

| ▼ 11 无线AP - 基本百                                                                        | + × =                                                                                 |              |            |          |   | - 0 ×          |
|----------------------------------------------------------------------------------------|---------------------------------------------------------------------------------------|--------------|------------|----------|---|----------------|
| ← → C (07                                                                              | 下安全 https://6.6.6.6/#/syster                                                          | n/basic      |            |          |   | ९ ☆ 🙁 :        |
| Wi-Fi7                                                                                 | 倉 首页 중 无线管理 ∨                                                                         | 📆 MESH 🔛 積AC | > 图 运行状态 > | ④ 系統管理 ~ |   | 丙 简体中文 [→ 退出系统 |
| ◎ 基本配置                                                                                 |                                                                                       |              |            |          |   |                |
|                                                                                        |                                                                                       | 设备名称         |            |          |   |                |
|                                                                                        |                                                                                       | 自动重启 7       |            |          | 天 |                |
|                                                                                        |                                                                                       | LED#J        |            |          |   |                |
|                                                                                        |                                                                                       |              | 保存起源       |          |   |                |
|                                                                                        |                                                                                       |              |            |          |   |                |
|                                                                                        |                                                                                       |              |            |          |   |                |
|                                                                                        |                                                                                       |              |            |          |   |                |
| 校 助     1. 以使用品级积(DHCP)或者     2. 设备有一个固化的中地站为     3. IP未知时,请使用有线直转     4. 即使用一网络中有多台同型 | 1回走设置的PH地址登录管理本设备<br>5666,不可更改或者禁用<br>或最无规模基本设备、显然5666管理本设备<br>同的设备,上4551也可保障整要的为本设备。 |              |            |          |   |                |

注:

- ◆ 设备名称可用为设备点位标注,如AP 安装在 302 房间,则名称写为 302。
- ◆ 有本地 AC 的环境中在 AC 里修改 AP 设备名称后会在 1 分钟内同步 AP 配置信息。
- ◆ 自动重启的时间为早晨5到6点或无用户连接AP时,且是每批重启。

#### 2.7.2 LAN 设置

AP 的 LAN 模式有自动获取和固定地址。

扩展 VLAN 是面板 AP 专用,指面板 AP 上的网口单划分 VLAN,将有线和无线业务隔离,

酒店房间接入 IPTV 业务时需要使用。

| ✓ 型 无线AP - LA                 | N设置<br>T T T A https://                                                | × +                                                     | o /lon    |           |               |                            |  | -            | 0    | ×    |
|-------------------------------|------------------------------------------------------------------------|---------------------------------------------------------|-----------|-----------|---------------|----------------------------|--|--------------|------|------|
|                               | v √rg ± mttps./                                                        | /0.0.0.0/#/system                                       | iyidii    | _         |               |                            |  | Чн           | G    |      |
| WI-FIZ                        | <b>會</b> 首页                                                            | 중 无线管理 ∨                                                | MESH      | 槛 做AC ~   | ፟፟፟፼ 运行状态 ∨   | <ul> <li>系統管理 ~</li> </ul> |  | <b>私</b> 简体中 | 文 [+ | 退出账时 |
| 🖾 LAN设置                       |                                                                        |                                                         |           |           |               |                            |  |              |      |      |
|                               |                                                                        |                                                         | 上联口获取IP方式 | ○ 自动获取    | ) 固定地址        |                            |  |              |      |      |
|                               |                                                                        |                                                         | 扩展1口VLAN  | 本设备不支持    |               |                            |  |              |      |      |
|                               |                                                                        |                                                         |           | 扩展VLAN号只能 | 比为空或者2~4094之间 | 的数字                        |  |              |      |      |
|                               |                                                                        |                                                         | 扩展2口VLAN  | 本设备不支持    |               |                            |  |              |      |      |
|                               |                                                                        |                                                         | 扩展3口VLAN  | 本设备不支持    |               |                            |  |              |      |      |
|                               |                                                                        |                                                         | 扩展4口VLAN  | 本设备不支持    |               |                            |  |              |      |      |
|                               |                                                                        |                                                         |           |           | (R            | 存配置                        |  |              |      |      |
|                               |                                                                        |                                                         |           |           |               |                            |  |              |      |      |
| <ul> <li>         ・</li></ul> | AP上自动研取(DHCP)的地<br>医短期前脚的7,45网口的VL<br>机能下服口的VLAN力管理VL<br>55一些特殊应用,如服动和 | 此图化成静态地址<br>AN号 观顶和中外AP不适用<br>AN編奏,使网络更稳定、安<br>JailPTV等 | 全和可靠      |           |               |                            |  |              |      |      |

注:

- ◆ 当AP的LAN设置为自动获取时,在AC可以批量将其设置为固定IP地址,方便安装调试。
- ◆ 面板 AP 的扩展网口可以反向拦截 DHCP。

#### 2.7.3 修改密码

密码最少8位,密码建议由字母、数字、符号组成。

| ▼ 元线AP                      | 修改密码 × +                               |                                            | - 0    | ×       |
|-----------------------------|----------------------------------------|--------------------------------------------|--------|---------|
| $\leftarrow \rightarrow $ G | 8 不安全 https://6.6.6.6/#/system/update_ | password                                   | Q \$ ( | 2 :     |
| Wi-Fi7                      | 🏫 首页 🛛 🛜 无线管理 🗸 🗃 MESH                 | 圖 做AC > 型 运行状态 > ③ 系統管理 >                  | × 简体中文 | [→ 退出系统 |
| ● 修改密码                      | \$6年9<br>朝礼先号                          | 3<br>調模可至少6位密码, 密码建议由字母, 数字, 符号相成<br>3<br> |        |         |

# 2.7.4 故障诊断

故障诊断是帮助网络维护人员快速定位问题,提高效率降低成本。

| ▼ 「 无线AP - 故論诊断 × +                                                                                                    |              |                      |                          | - 0 ×         |
|----------------------------------------------------------------------------------------------------|--------------|----------------------|--------------------------|---------------|
| ← → C O T\$\$\$ https://6.6.6.6/#/system/diagnose                                                                                     |              |                      |                          | ९ 🖈 🙎 :       |
| Wi-Fi7 合 首页 ◆ 无线管理 ◇ 聞 MESH 圖 做AC ◇ 母 运行状态 ◇                                                                                          | ⑤ 系统管理 ∨     |                      |                          | A、简体中文 [→ 退出系 |
| 故障诊断                                                                                                    | 型号<br>BE3600 | 版本<br>8.0_2025051300 | MAC<br>C0:4A:09:00:42:88 | AC<br>未连接     |
| MXRULANCI/MALE           KOMPLANCI/MALE/SPIPENLEY: 00.4x.09:00.42.80, 6.6.6.6.24, 192.168.8.11024, 1850.4588.0.0586.160, 1600.4286.64 |              |                      |                          |               |
|                                                                                                    |              |                      |                          |               |
|                                                                                                    |              |                      |                          |               |
| Ping時実現試           Ping時見相見(192, 168, 8, 1)正明8 [cost 0.405ms 0.356ms 0.356ms]                                                         |              |                      |                          |               |
|                                                                                                    |              |                      |                          |               |

配合 SOS 救援 SSID 使用效果更佳。

### 2.7.5 系统升级

下载对应型号的 AP 升级包后即可本地上传升级。

有 AC 的情况下可以在 AC 上批量升级。

| ✓ 常 无线AP                                 | 系统升级  | ×           | +              |            |                |              |          |  |                | -    | 0    | ×   |
|------------------------------------------|-------|-------------|----------------|------------|----------------|--------------|----------|--|----------------|------|------|-----|
| $\leftarrow \  \   \rightarrow \  \   G$ | ◎ 不安全 | https://6.6 | 5.6.6/#/system | /sysupgrad | e              |              |          |  | Q              | ☆    | 0    | :   |
| Wi-Fi7                                   | 1     | 前页 🦷        | ▶ 无纸管理 ~       | MESH       | 翻 樹AC ~        | ፟፟፟፟፼ 运行状态 ◇ | ◎ 新統管理 ~ |  | Z <sub>A</sub> | 简体中文 | [+ 温 | 出系统 |
| ◎ 系统升级                                   |       |             |                |            |                |              |          |  |                |      |      |     |
|                                          |       |             |                | 设备信息       | 未命名            |              |          |  |                |      |      |     |
|                                          |       |             |                | 型목         | BE3600         |              |          |  |                |      |      |     |
|                                          |       |             |                | 系统版本(      | 8.0_2025051300 |              |          |  |                |      |      |     |
|                                          |       |             |                | 运行时间       | 1小时 3分钟 51秒    |              |          |  |                |      |      |     |
|                                          |       |             |                | 剩余内存;      | 213.3M(剩余内存必须) | 大于固件文件的大小)   |          |  |                |      |      |     |
|                                          |       |             |                | 无线终端数      | 2              |              |          |  |                |      |      |     |
|                                          |       |             |                |            |                | 升级新          | 統        |  |                |      |      |     |

配置文件可以导出和导入或恢复默认。

| ▼ 元氏AP - 配置文件备份与恢复 × +                       | - 0 ×          |
|----------------------------------------------|----------------|
| ← → C O 不安全 https://6.6.6.6/#/system/rb      | ९ 🖈 🙁 :        |
| Wi-Fi7 合 前页 〒 元纸物理 ◇ ■ MESH ■ @AC ◇ ② 添化物理 ◇ | ⅔ 简体中文 [→ 退出系统 |
| ② 配置文件备的与恢复<br>上传程面文件 下租股面文件                 |                |
| 注:                                           |                |

♦ AP升级后配置文件不变。

#### 2.7.7 恢复出厂设置

系统可以通过 RESET 按键和系统恢复出厂设置。

| Wi | -Fi7   | <b>會</b> 首页 | 중 无线管理 ~ | 🔡 MESH | 翻 微AC ~ | 😨 运行状态 🗸 | ③ 系統管理 ~    | <b>¾</b> 简体中文 | [→ 退出系统 |
|----|--------|-------------|----------|--------|---------|----------|-------------|---------------|---------|
|    | 灰复出厂设置 |             |          |        |         |          |             |               |         |
|    |        |             |          |        |         |          |             |               |         |
|    |        |             |          |        |         | 恢复出厂     | 92 <b>8</b> |               |         |
| 注: |        |             |          |        |         |          |             |               |         |
| ¢  | 恢复出厂   | 设置后         | ;私有云地    | 北不变    | 0       |          |             |               |         |

### 2.7.8 系统重启

AP 可以单独重启,也可以在 AC 中批量重启或定时重启。

| W | i-Fi <b>7</b> | <b>會</b> 首页 | 중 无线管理 ∨ | 🔀 MESH | 🗰 ØXAC 🗸 | 😨 运行状态 🗸 | ③ 系统管理 ~ | <b>¾</b> 简体中文 | [→ 退出系统 |
|---|---------------|-------------|----------|--------|----------|----------|----------|---------------|---------|
| ¢ | 重启系统          |             |          |        |          |          |          |               |         |
|   |               |             |          |        |          |          |          |               |         |
|   |               |             |          |        |          | 重启系      | 66.      |               |         |
|   |               |             |          |        |          |          |          |               |         |

## 2.7.9 注册

为了保护著作权人的合法权益,鼓励有益于社会主义精神文明和物质文明的作品的创作和传播,促进社会主义文学、艺术和科学技术的繁荣和发展,请使用正版软件,官方销售产品均已注册。

| Wi-Fi7 | 🏫 首页 | 중 无线管理 ∨ | MESH | 翻 稅AC ~ | 🖳 运行状态 🗸 | ◎ 系统管理 ~ | <b>¾</b> 简体中文 | [→ 退出系统 |
|--------|------|----------|------|---------|----------|----------|---------------|---------|
| □注册    |      |          |      |         |          |          |               |         |
|        |      |          | 注册码  |         |          |          |               |         |
|        |      |          | 安全码  |         |          |          |               |         |
|        |      |          |      |         | 注册       | 重新检查     |               |         |

# 2.8 退出系统

| <ul> <li>プ え线AP - 首页 × +</li> </ul>           |                                                                                                    |                                       |                                    | - 0 ×            |
|-----------------------------------------------|----------------------------------------------------------------------------------------------------|---------------------------------------|------------------------------------|------------------|
| ← → C O ★ ★ + + + + + + + + + + + + + + + + + | dex/index                                                                                                    |                                       |                                    | ९ ☆ (2) :        |
| Wi-Fi7 ♠ 節 令 无线翻                              | > 1日 MESH 日間 (和AC > 日間 运行状态 >                                                                                                    | ◎ 系統管理 ~                              |                                    | A 简体中文 → 退出系统    |
| **************************************        | 48% 未连<br>Pi if(407.5M) FSF                                                                                                    | 度 已连接<br>FIE(1000M)                   | つ で 日开启 WF1865                     | 2<br>IRAJIESI    |
|                                               | Le <b>2013/ABE</b><br>1945<br>1945<br>194 | -\$- 10 -\$- T0<br>                   | 55:37 55:38 55:41 55:42 55:43 55:4 | 4 5545 5546 5547 |
|                                               | 192.168.8.110         255.255           P地址         子网                                                                                                    | 5.255.0 <b>192.168.8.1</b><br>每码 网关地址 | 192.168.1.1 180.7<br>DNS地址         | 76.76.76         |

感谢您使用本公司无线设备,如有技术问题,请拨打全国免费服务热线186-8897-7358

或者浏览网站 www.ipwave.com.cn